#### 0 🖹 🔒 🎔 🤳 🗩 🇳

| アプローチリ           | ♥ このページをブックマー             | ク                     |                  |              |         |                          |   |  |  |  |
|------------------|---------------------------|-----------------------|------------------|--------------|---------|--------------------------|---|--|--|--|
| 作業を行うアプロ         | 乍業を行うアプローチリストを選んでください。    |                       |                  |              |         |                          |   |  |  |  |
| 自分が担当者では         | 自分が担当者ではないアプローチリストも表示する > |                       |                  |              |         |                          |   |  |  |  |
| ✓ 非表示のアプロ·       | ーチリストも表示                  | <b>र्व</b> ठ          |                  |              |         |                          |   |  |  |  |
| 検索したの            | いアプローチ                    |                       |                  | 検索           |         | アプローチリスト管理               |   |  |  |  |
| □ アプロ            | してト内の企業                   | 業久 「東話番号(ハイフン抜き)で検索し、 | たい場合は、チェックを入わてから | こ 冷変してください ② |         |                          |   |  |  |  |
|                  | 971 P301                  |                       |                  |              |         |                          |   |  |  |  |
|                  |                           |                       |                  |              |         |                          |   |  |  |  |
| 登録済み <b>76</b> 件 | アプローチ実                    | 行 🗸 実行                | CSVダウンロード        | 印刷           |         | 表示件数 100                 | ~ |  |  |  |
| □ 編集<br>全選択      | 商材名 🛟                     | アプローチリスト名 🛟           | プランニングタグ         | 最終作業日時 🛟     | 未作業 🛟   | 架電/有効リスト/全体              |   |  |  |  |
|                  |                           |                       |                  | 合計数          | 106442件 | 123件 / 106430件 / 106632件 |   |  |  |  |
|                  | SalesCrowd                | 0000000               |                  |              | 5件      | 7件 / 1件 / 11件            |   |  |  |  |
|                  |                           | 00000000              |                  |              | c.//+   |                          |   |  |  |  |

~アプローチリストー覧画面にて、使用しないアプローチリストを非表示にする方法~

最終更新日:2024年10月17日

### 0 🛅 🔒 💙 🍠 🗩 🌾

|   | アプロ            | ーチリ            | リストー覧                      |                                 |                  |             |         | ♥ このページをブックマー            | ク |
|---|----------------|----------------|----------------------------|---------------------------------|------------------|-------------|---------|--------------------------|---|
|   | 作業を行           | うアプロ           | ーチリストを選                    | んでください。                         |                  |             |         |                          |   |
|   | 自分が担う<br>■ 非表示 | 当者では<br>cのアプロ・ | <u>ないアプローチ</u><br>ーチリストも表示 | <del>-リストも表示する &gt;</del><br>する |                  |             |         |                          |   |
| / | 検              | 索した            | いアプローチ                     | リスト名を入力してください                   |                  | 検索          |         | アプローチリスト管理               |   |
|   | ד 🗌            | プローチ           | リスト内の企業                    | <b>≹名、電話番号(ハイフン抜き)で検索し</b> は    | たい場合は、チェックを入れてから | ら検索してください 🕜 |         |                          |   |
|   |                |                |                            |                                 |                  |             |         |                          |   |
|   | 登録済み           | <b>76</b> 件    | アプローチ実                     | 行 🗸 実行                          | CSVダウンロード        | 印刷          |         | 表示件数 100                 | ~ |
|   | 全選択            | 編集             | 商材名 🛟                      | アプローチリスト名 💲                     | プランニングタグ         | 最終作業日時 🛟    | 未作業 🛟   | 架電/有効リスト/全体              |   |
|   |                |                |                            |                                 |                  | 合計数         | 106442件 | 123件 / 106430件 / 106632件 |   |
|   |                | ÷.             | SalesCrowd                 | 0000000                         |                  |             | 5件      | 7件 / 1件 / 11件            |   |
|   |                |                |                            |                                 |                  |             | c 11+   |                          |   |

既に作業済みで履歴はあるが、現在稼働はしていない等の場合、 アプローチリストの削除ではなく、アプローチリスト一覧画面のみから非表示にすることができます。

### アプローチリスト一覧

作業を行うアプローチリストを選んでください。

自分が担当者ではないアプローチリストも表示する >

✔ 非表示のアプローチリストも表示する

| 検索したいアプローチリスト名を入力してください 検索 |                       |                 |             |          |              | アプローチリスト管理               |   |
|----------------------------|-----------------------|-----------------|-------------|----------|--------------|--------------------------|---|
| アプロー:                      |                       |                 |             |          |              |                          |   |
| 登録済み <b>76</b> 件           | アプローチ実行               | マ 実行            | CSVダウンロード   | 印刷       |              | 表示件数 100                 | ~ |
| □ 編集<br>全選択                | 商材名 🛟                 | アプローチリスト名 💲     | プランニングタグ    | 最終作業日時 🛟 | 未作業 🛟        | 架電/有効リスト/全体              |   |
| 1                          |                       |                 |             | 合計数      | 106442件      | 123件 / 106430件 / 106632件 |   |
|                            | SalesCrowd            | 000000 <i>%</i> |             |          | 10件          | 0件 / 10件 / 10件           |   |
|                            |                       | ,000 ×          |             |          | 20件          | 10件 / 0件 / 30件           |   |
|                            | <b>ノ</b><br>プローチ先個別登録 | >000000         |             |          | 5件           | 7件 / 1件 / 11件            |   |
|                            | <u> 국무</u> - +포조* 수╕  |                 | 亩百全+贰(約1/件) |          | 6 <i>/</i> # | 5件 / 7件 / 10件            |   |

アプローチリストを非表示にするには、アプローチリスト一覧画面で、 ①非表示にしたいアプローチリストの、②「編集」を選択します。

### アプローチリストを編集

アプローチリストの詳細情報を入力してください。

|   | リスト名 必須    | 000000                           |
|---|------------|----------------------------------|
| 3 | アプローチリスト一覧 | □ 表示する                           |
|   | リスト属性      |                                  |
|   | プランニングタグ   | エリア                              |
|   |            | 署                                |
|   |            | レイヤー                             |
|   |            | チャネル                             |
|   |            | 着地                               |
|   |            | 従業員数                             |
|   |            | 切り口                              |
|   |            | テスト、テスト、                         |
|   |            | テスト                              |
|   | 商材名選択      | SalesCrowd                       |
|   | 対応担当者      | 選択 > ※アポイントを取得後、対応する担当者を選択して下さい。 |

アプローチリストを編集画面に遷移しますので、

アプローチリスト一覧で③「表示する」のチェックを外します。

※アプローチリストを作成した直後は「表示する」にチェックが入った状態となります。

## アプローチリストを編集

アプローチリストの詳細情報を入力してください。

| リスト名 必須    | 000000   |
|------------|----------|
| アプローチリスト一覧 | □ 表示する   |
| リスト属性      | アウトバウンド  |
| プランニングタグ   | エリア      |
|            | 部署       |
|            | レイヤー     |
|            | チャネル     |
|            | 着地       |
|            | 従業員数     |
|            |          |
|            | 4        |
|            | 豆ろ 最終確認へ |
|            |          |
|            |          |

④「最終確認へ」をクリックします。

# アプローチリストを編集

アプローチリストの詳細情報を確認してください。

| リスト名       | 000000  |  |
|------------|---------|--|
| アプローチリスト一覧 | 表示しない   |  |
| リスト属性      | アウトバウンド |  |
| プランニングタグ   | エリア     |  |
|            | 部署      |  |
|            | レイヤー    |  |
|            | チャネル    |  |
|            | 着地      |  |
|            |         |  |
|            | (5)     |  |
|            | 戻る      |  |
|            | _       |  |

⑤「登録する」をクリックします。

#### 0 🖹 🔒 🎔 🤳 🗩 🇳

|   | アプロ・         | ーチリ           | ストー覧                            |                             |                  |            |         | ♥ このページをブックマーク           |   |
|---|--------------|---------------|---------------------------------|-----------------------------|------------------|------------|---------|--------------------------|---|
|   | 作業を行き        | ゔアプロ          | ーチリストを選                         | 選んでください。                    |                  |            |         |                          |   |
| 6 |              | 当者では<br>のアプロ・ | ないアプロー <del>ヺ</del><br>ーチリストも表示 | <u>Fリストも表示する &gt;</u><br>する |                  |            |         |                          |   |
|   | 、<br>検       | 索した           | ハアプローチ                          | モリスト名を入力してください              |                  | 検索         |         | アプローチリスト管理               |   |
|   | ר ד <u>ר</u> | プローチ          | リスト内の企美                         | <b>業名、電話番号(ハイフン抜き)で検索し</b>  | たい場合は、チェックを入れてから | 検索してください 🕜 |         |                          |   |
|   | 登録済み         | <b>76</b> 件   | アプローチ実                          | 衍 🗸 実行                      | CSVダウンロード        | 印刷         |         | 表示件数 100 🗸               | - |
|   | 全選択          | 編集            | 商材名 🛟                           | アプローチリスト名 🛟                 | プランニングタグ         | 最終作業日時 🛟   | 未作業 🛟   | 架電/有効リスト/全体              | • |
|   |              |               |                                 | (7)                         |                  | 合計数        | 106442件 | 123件 / 106430件 / 106632件 |   |
|   |              | 1             | SalesCrowd                      | 0000000                     |                  |            | 5件      | 7件 / 1件 / 11件            |   |

登録が完了すると、アプローチリスト一覧には表示されなくなります。

非表示のアプローチリストも表示させたい場合は、⑥「非表示のアプローチリストも表示する」にチェックを入れます。 ⑦非表示になっているアプローチリストには、アプローチリスト名横にアイコンが表示されます。